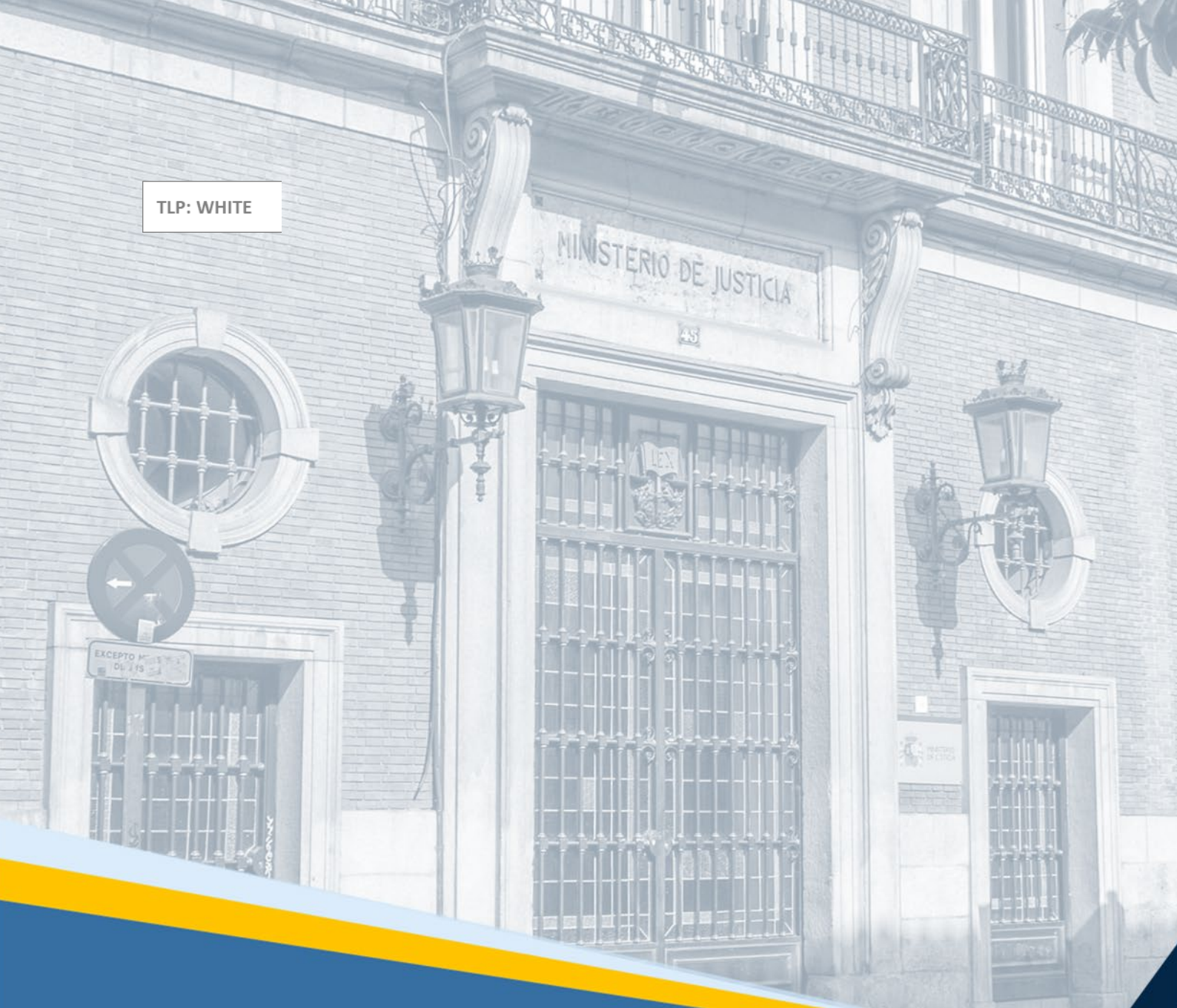

# **Textualización de vídeos** Guía Rápida

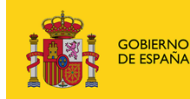

MINISTERIO DE JUSTICIA SECRETARÍA DE ESTADO DE JUSTICIA SECRETARÍA GENERAL PARA LA INNOVACIÓN Y CALIDAD DEL SERVICIO PÚBLICO DE JUSTICIA

TRANSFORMACIÓN DE LA ADMINISTRA

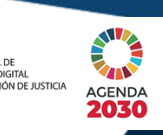

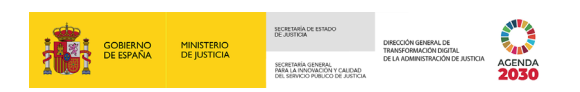

### Ficha del Documento

| AUTOR                   | Centro de Competencias Digitales      |
|-------------------------|---------------------------------------|
| ÁREA                    | Centro de Atención a Usuarios y Sedes |
| PROYECTO                | Horus. Textualización de vídeos       |
| LUGAR DE<br>REALIZACIÓN | SGPGT                                 |
| NOMBRE DEL<br>DOCUMENTO | 20220314-DOC-GR/Textualización_vídeos |

## **Control de Versiones del Documento**

| VERSIÓN | AUTOR                    | FECHA      | DESCRIPCIÓN                                                                        |
|---------|--------------------------|------------|------------------------------------------------------------------------------------|
| 1.0     | Servicio de<br>Formación | 14/03/2022 | En esta Guía rápida desarrollamos cómo<br>descargar la textualización de un vídeo. |

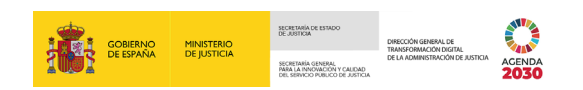

# Índice

| 1 | INT   | RODUCCIÓN                                   | .1 |
|---|-------|---------------------------------------------|----|
| 2 | ACC   | CESO A UN VÍDEO ASOCIADO A UN PROCEDIMIENTO | .1 |
| 3 | TEX   | (TUALIZACIÓN DE UN VÍDEO                    | .7 |
|   | 3.1   | DESCARGA DE TEXTUALIZACIONES                | 10 |
| A | NEXO: | CONSIDERACIONES QUE TENER EN CUENTA         | 14 |

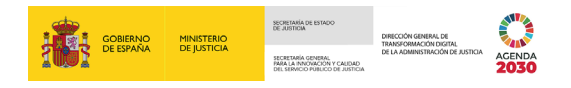

#### **1 INTRODUCCIÓN**

El objetivo de esta guía rápida es explicar cómo descargar la textualización de un vídeo alojado en la plataforma HORUS.

HORUS nos permite consultar la documentación, en formato electrónico, de un procedimiento judicial o de una pieza separada. Además, podemos visualizar los vídeos de las grabaciones de las salas de las vistas y que se incorporan al expediente judicial electrónico.

#### 2 ACCESO A UN VÍDEO ASOCIADO A UN PROCEDIMIENTO

Una vez nos identifiquemos correctamente (a través de usuario y contraseña o a través de certificado digital) accedemos a la plataforma de HORUS. Pulsamos sobre el botón **Entrar**.

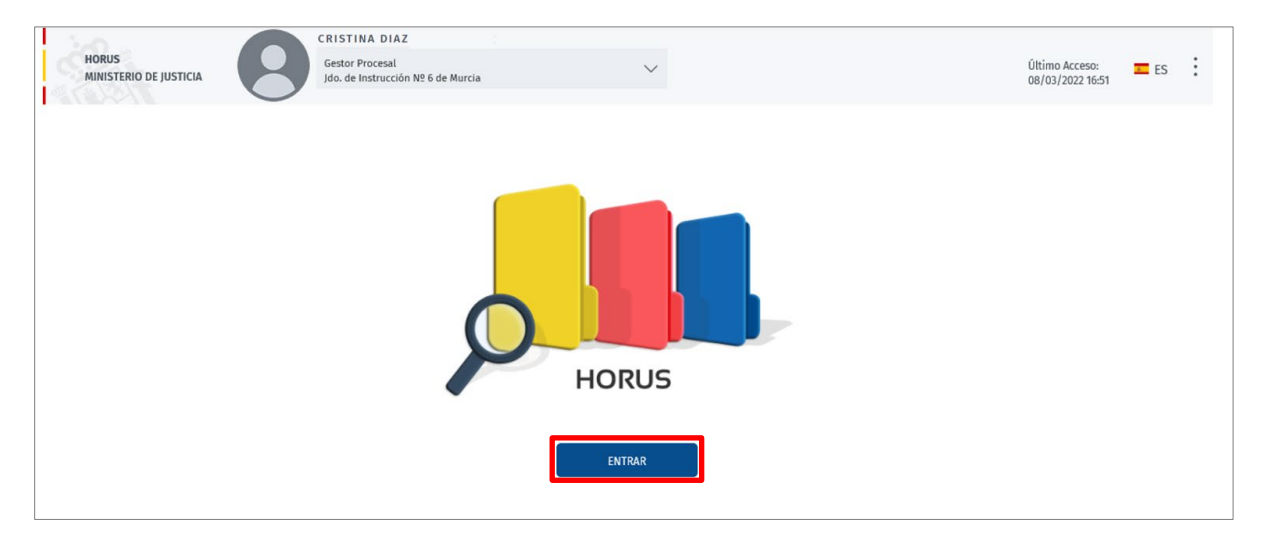

En el lateral izquierdo tenemos el menú principal con las funcionalidades de la aplicación, por defecto está seleccionada **Buscar procedimientos**.

| 20                          | CRISTINA DIA                               | Z                                   |                     | ~                                     |
|-----------------------------|--------------------------------------------|-------------------------------------|---------------------|---------------------------------------|
| HORUS<br>MINISTERIO DE      | Gestor Procesal<br>Jdo. de Instrucc        | ón № 6 de Murcia                    | $\sim$              | Úttimo Acceso: 💳 ES                   |
| Q                           |                                            |                                     |                     |                                       |
| BUSCAR<br>PROCEDIMIENTOS    | Buscar procedimient                        | os                                  |                     |                                       |
| ☆                           | 6 Filtros                                  |                                     |                     |                                       |
| PROCEDIMIENTOS<br>FAVORITOS | Datos Del Procedimiento                    |                                     |                     |                                       |
| 62                          | Órgano<br>Ido, de Instrucción №6 de Murcia | Tipo de Búsqueda<br>BUSQUEDA SIMPLE |                     |                                       |
| ÚLTIMOS PROCED.<br>VISTOS   | Jun de manacelon ne e de Francia.          |                                     |                     |                                       |
| n                           | Orden<br>PENAL                             | Delito / Materia     Seleccione     |                     |                                       |
| ÚLTIMOS DOCUMEN.<br>VISTOS  |                                            |                                     |                     |                                       |
| -                           | NIG -                                      |                                     |                     |                                       |
|                             | Tipo Procedimiento                         |                                     |                     |                                       |
|                             | Seleccione                                 | - PROC.                             | 1                   |                                       |
| MIS MARCADORES              | Solo Pieza                                 | Solo Con Detenido                   | Solo Con Preso      |                                       |
|                             | Solo Urgentes                              | Violencia Domestica                 | Violencia De Genero | · · · · · · · · · · · · · · · · · · · |

TLP: WHITE 16/03/2022 Textualización de vídeos Guía Rápida

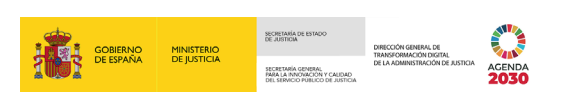

| 0                     | CRISTINA DIAZ                                        |                                     |                |                                    |
|-----------------------|------------------------------------------------------|-------------------------------------|----------------|------------------------------------|
| INISTERIO DE JUSTICIA | Gestor Procesal<br>Jdo. de Instrucción № 6 de Murcia | $\sim$                              |                | Último Acceso:<br>08/03/2022 16:51 |
|                       | 0                                                    |                                     |                |                                    |
| >                     |                                                      |                                     |                |                                    |
| AR<br>MIENTOS BUSC    | ar procedimientos                                    |                                     |                |                                    |
| 5456                  | ile                                                  |                                     |                |                                    |
| 16                    | litros                                               |                                     |                |                                    |
| ros Datos             | Jel Procedimiento                                    |                                     |                |                                    |
|                       |                                                      |                                     |                |                                    |
| Órgan<br>Jdo. de      | istrucción № 6 de Murcia                             | Tipo de Búsqueda<br>BUSQUEDA SIMPLE | •              |                                    |
| JS                    |                                                      |                                     |                |                                    |
| Orden                 |                                                      | Delito / Materia<br>Seleccione      |                |                                    |
| CUMEN.                |                                                      |                                     |                |                                    |
| NIG NIG               |                                                      |                                     |                |                                    |
|                       |                                                      |                                     |                |                                    |
| Tipo P                | cedimiento                                           | PROC.                               |                |                                    |
| LEV - JO              |                                                      | 0000044                             | 2022 ×         |                                    |
|                       |                                                      | n Detenido                          | Solo Con Preso |                                    |
| DODES                 |                                                      |                                     |                |                                    |
| DORES                 |                                                      |                                     |                |                                    |

Cumplimentamos el formulario para realizar la búsqueda del procedimiento.

Y, una vez cumplimentado, pulsamos sobre el botón Buscar.

| HORUS<br>MINISTERIO DE J   | CRISTINA DIAZ<br>Gestor Procesal<br>Jdo. de Instrucción № 6 de Murcia | ~                                   | Último Acceso:<br>08/03/2022 16:51 | ES : |
|----------------------------|-----------------------------------------------------------------------|-------------------------------------|------------------------------------|------|
| MIS PRUCED. PTES.<br>FIRMA | Fecha incoación desde<br>08/02/2022                                   | Fecha incoación hasta<br>08/03/2022 |                                    |      |
| CONSULTA<br>INSPECCIÓN     | Datos Del Interviniente                                               |                                     |                                    |      |
| Ţ                          | Primer Apellido/Denominación                                          | Segundo Apellido                    | Nombre                             |      |
| CONSULTA<br>DESCARGAS      | Datos Del Profesional                                                 |                                     |                                    | . 1  |
|                            | Primer Apellido                                                       | Segundo Apellido                    | Nombre                             |      |
|                            | Carpetillas Creadas                                                   |                                     |                                    |      |
|                            | 🔲 Incluir Solo Procedimientos Con Carpetillas IML                     |                                     |                                    |      |
|                            |                                                                       |                                     | BUSCAR P LIMPIAR &                 |      |
|                            | Mostrando 15 💙 🔄 🛃 💭                                                  | \$                                  |                                    |      |
|                            | PROC. NIG                                                             | Delito / Materia                    | Fase Procesal Fec. Incoacion       | •    |

TLP: WHITE 16/03/2022 Textualización de vídeos Guía Rápida

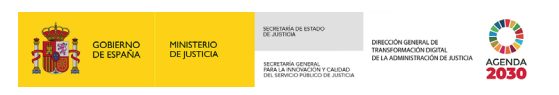

En la parte inferior de la pantalla, se listan aquellos procedimientos coincidentes con los criterios introducidos. Para consultar el procedimiento, pulsamos sobre el nombre de la columna **Procedimiento** o sobre el icono ad del margen derecho.

| HORUS<br>MINISTERIO DE J |                        | CRISTINA DIAZ<br>Gestor Procesal<br>Jdo. de Instrucción № 6 de I | Murcia                  | ~                                    |                                                                                                    | Ű              | ltimo Acceso<br>8/03/2022 16 | ):<br>5:51 | ES ES | : |
|--------------------------|------------------------|------------------------------------------------------------------|-------------------------|--------------------------------------|----------------------------------------------------------------------------------------------------|----------------|------------------------------|------------|-------|---|
|                          | Carpetillas Creadas    |                                                                  | ac2anao cheman          |                                      | in a second second second second second second second second second second second second second second second s |                |                              |            |       |   |
|                          | Incluir Solo Procedimi | entos Con Carpetillas IML                                        |                         |                                      |                                                                                                    |                |                              |            |       |   |
|                          |                        |                                                                  |                         |                                      | BUSCAR                                                                                                    | Q              | LIMPIAR                      | ø          |       |   |
|                          | Mostrando 15 🗸         | e 🖌 e                                                            | ₽ &                     |                                      |                                                                                                    |                |                              |            |       |   |
|                          |                        | PROC.                                                            | NIG                     | Delito / Materia                     | Fase Procesal                                                                                                   | Fec. Incoacion |                              |            |       |   |
|                          |                        | PROC. ¢                                                          | NIG ¢                   | DELITO / MATERIA 👙                   | FASE PROCESAL 🛊                                                                                                 | FEC. INCOACIO  | N ¢                          |            |       |   |
|                          |                        | LEV 0000044/2022                                                 | 30030 43 2 2022 0002520 | 21301 - HURTO (CONDUCTAS VARIA<br>S) | 40 - SENTENCIA                                                                                                  | 13/02/2022     | R                            | 0          |       |   |
|                          | Resultados 1 - 1 de 1. |                                                                  |                         |                                      |                                                                                                    |                |                              |            |       |   |
|                          |                        |                                                                  |                         |                                      |                                                                                                    | ~              | <                            | >          | >>    |   |
|                          |                        |                                                                  |                         |                                      |                                                                                                    |                |                              |            |       |   |

Accedemos a la documentación asociada a este procedimiento. Clicamos sobre la pestaña **Vídeo** ubicado en el margen izquierdo de la pantalla.

| HORUS<br>MINISTERIO DE JUSTICIA                                                                                                    | AZ<br>ón № 6 de Murcia                                       | Último Acceso: ES                                                                    |
|----------------------------------------------------------------------------------------------------|--------------------------------------------------------------|--------------------------------------------------------------------------------------|
| ≡ ≌↑                                                                                                    | PROC. LEV 0000044/2022 NIG 30030 4                           | 43 2 2022 0002520                                                                    |
| ← <   X C Y 🗗 A E   ± ☆ ₫                                                                                                    | 8 8 4 8 0 9                                                  | (B <sub>1</sub> ) (B                                                                 |
| Documentos <u>Vídeos</u>                                                                                                    | Datos Generales Intervinientes, <sup>3</sup> Profesion       | nales <sup>1</sup> y Reps. Legales <sup>0</sup> Objetos <sup>0</sup> Mapa del Asunto |
| ✓ LEV 0000044/2022 合<br>) → ATESTADO RESTO DE SUPUESTOS - ESC:0008767/2022 1                                                                                                    | Ult. Docs. Vistos                                            |                                                                                      |
| 1190.22 PNA SAN ANDRES PDF FE.PRE.4/2/2022.<br>3. AUTO INCOACION LEV 44/22.<br>3. ▲ ENVIO PARTE DE INCOACION A FORTUNY del acontecimiento 4 al<br>organo 30030/73/000                                                            | Núm.Registro Y Reparto                                       | NIG                                                                                  |
| <ul> <li>6. ANTECEDENTES PENALES</li> <li>8. DIOR ACUERDA SEÑALAR JUICIO 2/3/22.</li> </ul>                                                                                                    | 0002586 / 2022                                               | 30030 43 2 2022 0002520                                                              |
| <ul> <li>9. CED CITAC DENUNCIADA I</li> <li>14. DILIGENCIA DE CONSTANCIA LLAMADA TELEFONICA NEGATIVA<br/>A DENUNCIADA</li> <li>15. DILIO ORD ACUERDA CITAR A DDA POR POLICIA LOCAL Y A<br/>VIGILANTE POR NOTIFICACION</li> </ul> | Procedimiento<br>JUICIO SOBRE DELITOS LEVES LEV 0000044/2022 | Núm.Registro Entrada Y Órgano<br>0000331 / 2022                                      |
| I7. OFICIO A POLICIA LOCAL MURCIA     I23. JUSTIFICANTE CITACION                                                                                                    | Clase De Reparto                                             | Destino UFT                                                                          |
| <ul> <li>26. SENTENCIA CONDENATORIA - Fecha Resolución: 02-03-2022</li> <li>27. RESOLUCION 00076/2022 Est.Resol:Firmada - Fecha Resolución</li> </ul>                                                                            | ASUNTOS SIN FECHA                                            | JDO. INSTRUCCION N. 6                                                                |
| 02-03-2022                                                                                                    | Delito / Materia 🕀                                           | Situación                                                                            |

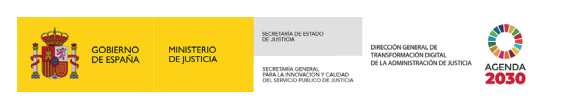

En esta pestaña se listan todos los vídeos asociados al procedimiento, clicamos sobre el que queremos consultar.

| HORUS<br>MINISTERIO DE JUSTICIA                                                     | CRISTINA DIAZ<br>Gestor Procesal<br>Jdo. de Instrucción № 6 de Murc | ia                             | ~                                      |                                                 | 1            | Último Acceso:<br>08/03/2022 16:51 | ES ES | : |
|-------------------------------------------------------------------------------------|---------------------------------------------------------------------|--------------------------------|----------------------------------------|-------------------------------------------------|--------------|------------------------------------|-------|---|
|                                                                                     | PRO                                                                 | DC. LEV 0000                   | 044/2022 NIG 30030                     | 43 2 2022 0002520                               |              |                                    |       |   |
| $\leftarrow$ $\langle$ $\times$ $\bigcirc$ $\heartsuit$ $\land$ $\models$ $\models$ | ⊻ ☆ ⑳ 目 🛃 ɕ                                                         |                                | <b>P</b>                               |                                                 |              |                                    | G.,   | - |
| Documentos <u>Vídeos</u>                                                            | Da                                                                  | atos Generales                 | Intervinientes, <sup>3</sup> Profesion | nales <sup>1</sup> y Reps. Legales <sup>1</sup> | Objetos 0    | Mapa del As                        | unto  |   |
| 📆 🖸 🚺 VIDEO 1: 02/03/2022 - 12:18:11                                                | U                                                                   | t. Docs. Vistos                |                                        |                                                 |              |                                    |       | _ |
|                                                                                     |                                                                     | Núm.Registro<br>0002586 / 2022 | Y Reparto                              | NIG<br>30030 43 2 2022                          | 0002520      |                                    |       |   |
|                                                                                     |                                                                     | Procedimiento                  | )<br>ITOS LEVES LEV 0000044/2022       | Núm.Registro<br>0000331 / 2022                  | entrada Y Ór | gano                               |       |   |

Se abre una nueva pantalla con la siguiente información:

| CRISTINA DIAZ                                                                                                |                                                                                                    |                          |                        |                                                                                                    |     |
|----------------------------------------------------------------------------------------------------|----------------------------------------------------------------------------------------------------|--------------------------|------------------------|----------------------------------------------------------------------------------------------------|-----|
| Video 1: 02/03/2022 - 12:18:11                                                                               |                                                                                                    |                          |                        |                                                                                                    | ×÷  |
| El video al que está accediendo dispone de textualia<br>una calidad inferior a la esperada. Disculpen las mo | zación. Se ha observado que las vi<br>lestias que esto pueda ocasionar.                                | stas celebradas con medi | das de protección fren | te al COVID-19 producen resultados de                                                                                                    | -   |
|                                                                                                    | MARCAS                                                                                                 | INTERVINIENTES           |                        | ▼ @ ±                                                                                                    |     |
|                                                                                                    | EFIDELIUS                                                                                              | <b>A</b> 1               | Inicio Fín             | Texto                                                                                                    | ~   |
|                                                                                                    | A-ABOGADO:<br>TIP 251016<br>NUEVA DECLARACION TIP<br>251016                                            | ▲2<br>▲3                 | 00:02.120 00:09.06     | El juicio por delito leve, 44, en el<br>año 2000 veintidos la denunciante<br>ratifica la denuncia interpuesta Si<br>con la venia, señoría.                                    |     |
|                                                                                                    | MF-MINISTERIO PISCAL:<br>PISCALIA DE LA CEAA DE<br>LA REGIÓN DE MIRCIA<br>A-ABODADO:<br>DD-DEMUNCIADO: | ▲5<br>▲6                 | 00:09.060 00:17.850    | Esta parte de Safia ratifica el<br>escrito de denuncia formulado en<br>representación de la tienda alestis,<br>del centro comercial, no con<br>pómina y con respecto al a los | -   |
|                                                                                                    | CELEBRADO                                                                                              | <b>A</b> 7               |                        | productos sustraídos                                                                                                    |     |
|                                                                                                    | HORUS<br>No hay marcas Horus                                                                           | ▲8                       | 00:17.850 00:27.660    | ) fueron tres valorados en 47 con 97<br>euros, pero que fueron<br>recuperados, en perfectas<br>condiciones por el establecimiente                                             |     |
| L                                                                                                    |                                                                                                    | C VADIAC)                | TEDMINA                |                                                                                                    | NAL |

En la parte superior de la pantalla se indica, a través de un aviso, que el vídeo al que estamos accediendo dispone de textualización. Además, informa de que el uso de mascarillas, como medida frente al COVID-19, disminuye la calidad esperada.

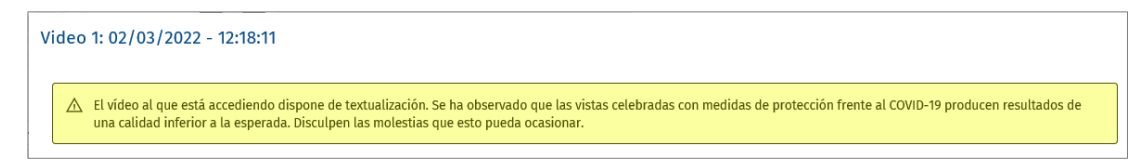

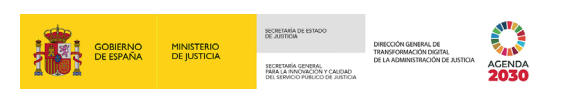

En el margen izquierdo tenemos el vídeo que podemos visualizar pulsando sobre el botón .

| MARCIS       INTERVINIENTES         FRIDELIUS       1       Inicio       Fin       Texto         Inicio       Fin       Texto       Inicio       Fin       Texto         Inicio       Fin       Texto       Inicio       El juicio por delito leve, 44, en el<br>año 2000 veintidos la denunciante<br>ratifica la denunciante<br>ratifica la denunciante<br>ratifica la denunciante<br>ratifica la denuncia formulado en<br>representación de la tienda alestis,<br>del centro comercial, no con<br>nómina, y con respecto a la los<br>productos sustraidos                                                                                                    | El vídeo al que está accediendo dispone de textualiz<br>una calidad inferior a la esperada. Disculpen las mol | ación. Se ha observado que las<br>estias que esto pueda ocasiona                                                        | vistas celebradas con med<br>r. | idas de prote | cción frente | al COVID-19 producen resultados de                                                                                                    |   |
|----------------------------------------------------------------------------------------------------|----------------------------------------------------------------------------------------------------|----------------------------------------------------------------------------------------------------|---------------------------------|---------------|--------------|----------------------------------------------------------------------------------------------------|---|
| EFDELUS 4.1<br>Inicio Fín Texto<br>00:02:120 00:09.060 El juicio por delito leve, 44, en el<br>año 2000 veintidos la denunciante<br>ratifica la denuncianterpuesta Si<br>con la venia, señoría.<br>Mesento returnoca:<br>LEMODIO<br>ED-CENNICADO<br>CELEMNOO<br>CELEMNOO<br>CELEMNOO<br>CELEMNOO<br>CELEMNOO<br>CELEMNOO<br>CELEMNOO<br>CELEMNOO<br>CELEMNOO<br>CELEMNOO<br>CELEMNOO<br>CELEMNOO<br>CELEMNOO<br>CELEMNOO<br>ATO<br>CELEMNOO                                                                                                    |                                                                                                    | MARCAS                                                                                                    | INTERVINIENTES                  |               |              | T 🛍 🕹                                                                                                    |   |
| Image: Construction of the second of the second of the  |                                                                                                    | EFIDELIUS                                                                                                    | <u>▲1</u>                       | Inicio        |              | Texto                                                                                                    | ^ |
| Image: Construction of the Microsovic Construction of the Microsovic Constructine of the Microsovic Construction of the Microsovic Constru |                                                                                                    | A-ABOADO:<br>TIP 251016<br>NUEVA DECLARACION TIP<br>231016                                                              | ▲ 2<br>▲ 3<br>▲ 4               | 00:02.120     | 00:09.060    | El juicio por delito leve, 44, en el<br>año 2000 veintidos la denunciante<br>ratifica la denuncia interpuesta Sí<br>con la venía, señoría.                                                            |   |
|                                                                                                    |                                                                                                    | MA-MINISTERIO FISCAL:<br>PARAMENTA DE MANCAL PER<br>LA RECIPIÓ DE MANCAL<br>A-ABORADO:<br>DO-DENJIRICIADO:<br>CELEBRADO | 45<br>46<br>47                  | 00:09.060     | 00:17.850    | Esta parte de Safia ratifica el<br>escrito de denuncia formulado en<br>representación de la tienda alestis<br>del centro comercial, no con<br>nómina, y con respecto al a los<br>productos sustraídos |   |

- En la parte central:
  - **Marcas**: se indican las marcas introducidas, tanto a través de la plataforma de Efidelius como desde Horus.

| Video 1: 02/03/2022 - 12:18:11                                                                                          |                                                                                                    |                                                                            |              |              |                                                                                                    | > |
|----------------------------------------------------------------------------------------------------|----------------------------------------------------------------------------------------------------|----------------------------------------------------------------------------|--------------|--------------|----------------------------------------------------------------------------------------------------|---|
| El vídeo al que está accediendo dispone de textualización<br>una calidad inferior a la esperada. Disculpen las molestia | n. Se ha observado que las v<br>s que esto pueda ocasionar                                                           | istas celebradas con medi                                                  | das de prote | cción frente | al COVID-19 producen resultados de                                                                                                    |   |
|                                                                                                    | MARCAS                                                                                                    | INTERVINIENTES                                                             |              |              | ▼ @ ±                                                                                                    |   |
|                                                                                                    | EFIDELIUS                                                                                                    | <u>▲1</u>                                                                  | Inicio       | Fín          | Texto                                                                                                    | ^ |
|                                                                                                    | A-ABOANDO:<br>TIP 251016<br>NUEVA DECLARACION TIP<br>251016                                                          | <u><u></u><br/><u></u><br/><u></u><br/><u></u><br/><u></u><br/><u></u></u> | 00:02.120    | 00:09.060    | El juicio por delito leve, 44, en el<br>año 2000 veintidos la denunciante<br>ratifica la denuncia interpuesta Sí<br>con la venia, señoría.                                                             |   |
|                                                                                                    | M-ANINGTERIO FISICAL:<br>FISICILIA DE LA COLA DE<br>LA REGION DE MURCIA<br>A-ABOMDO:<br>DE-DENJINCIADO:<br>CELEBINDO | ▲5<br>▲6<br>▲7                                                             | 00:09.060    | 00:17.850    | Esta parte de Safia ratifica el<br>escrito de denuncia formulado en<br>representación de la tienda alestis,<br>del centro comercial, no con<br>nómina, y con respecto al a los<br>productos sustraídos |   |
|                                                                                                    | HORUS<br>No hay marcas Hores                                                                                         | ▲ 8<br>∰ Todos                                                             | 00:17.850    | 00:27.660    | fueron tres valorados en 47 con 97<br>euros, pero que fueron<br>recuperados, en perfectas<br>condiciones por el establecimiento                                                                        |   |

Intervinientes: cada interviniente está representado con un icono <sup>1</sup> y podemos consultar sus intervenciones pulsando sobre este.

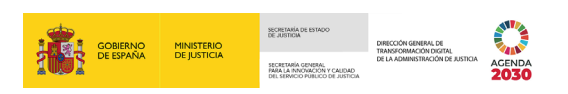

Al seleccionar uno de los intervinientes, en el área de la textualización tan solo se visualiza las intervenciones de este.

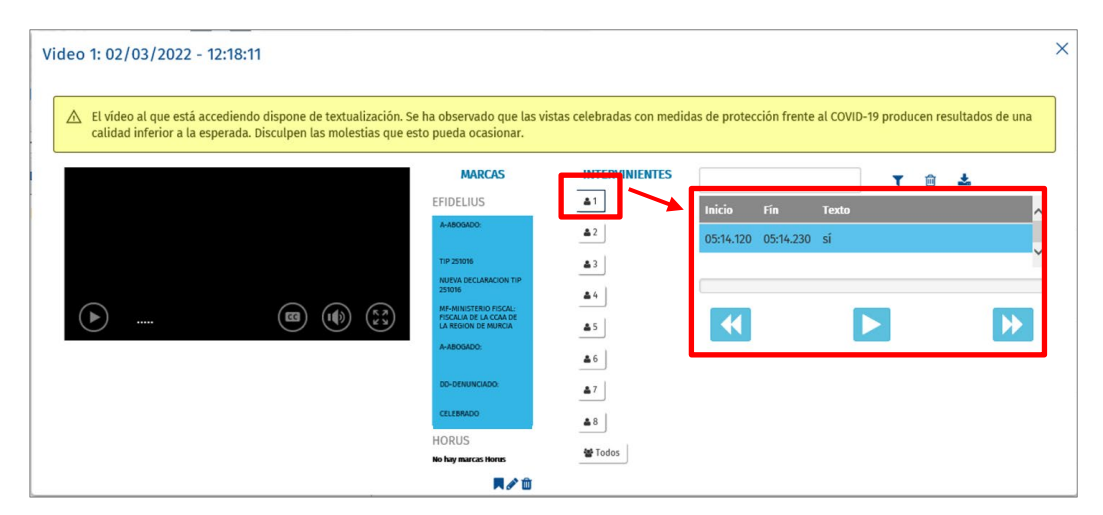

En el margen derecho tenemos el área de la textualización del vídeo.

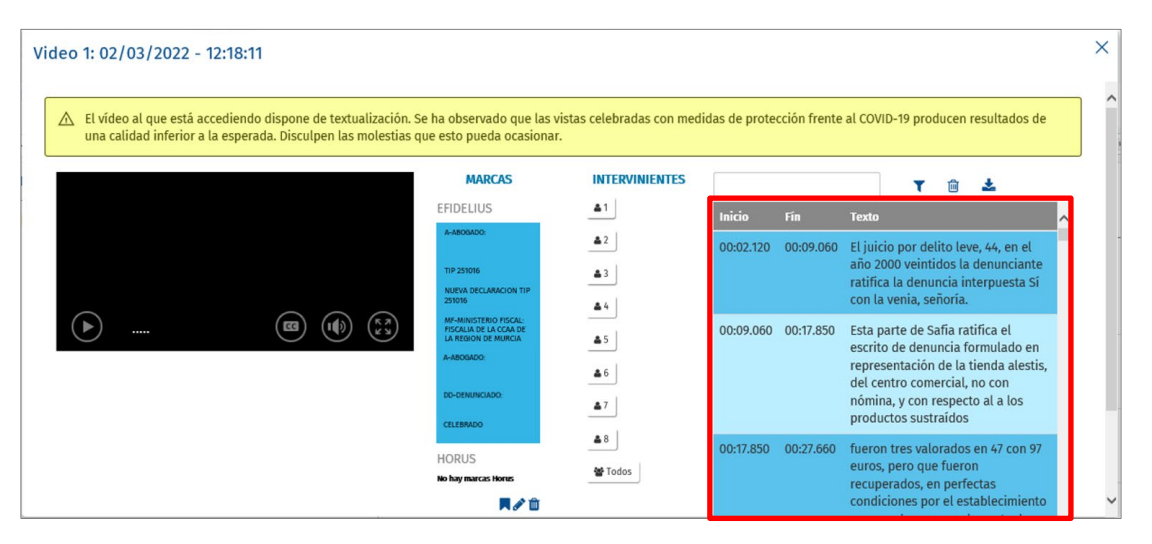

En la parte superior del área de la textualización tenemos unos comandos para filtrar, limpiar la búsqueda o realizar la descarga de la textualización.

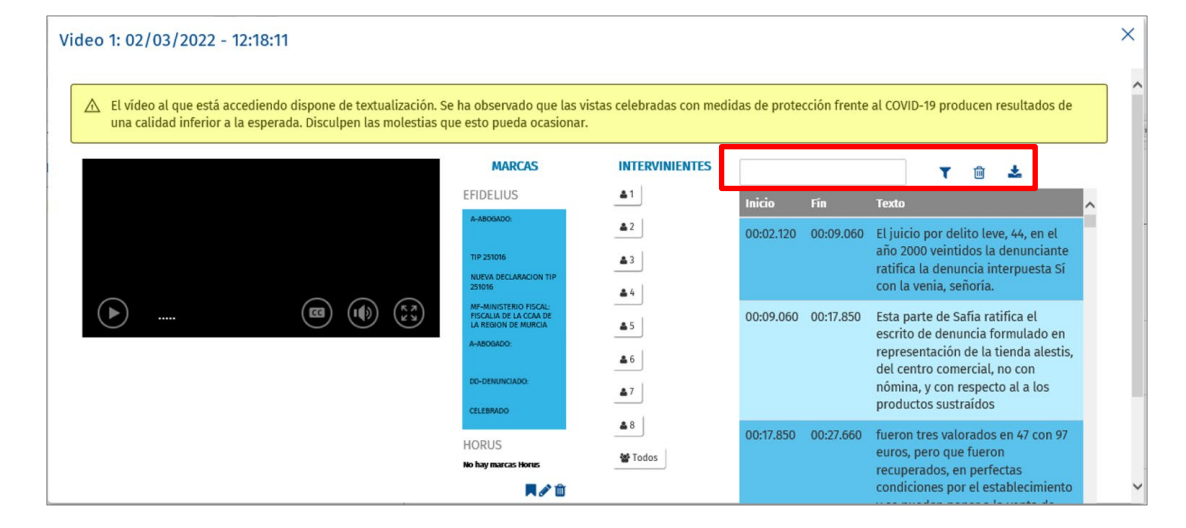

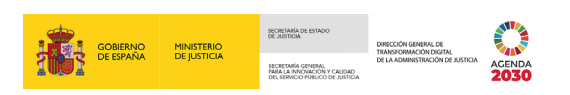

× Video 1: 02/03/2022 - 12:18:11 🛕 El vídeo al que está accediendo dispone de textualización. Se ha observado que las vistas celebradas con medidas de protección frente al COVID-19 producen resultados de una calidad inferior a la esperada. Disculpen las molestias que esto pueda ocasionar MARCAS INTERVINIENTES T 🛍 🕹 EFIDELIUS ▲1 42 01:10.960 01:13.720 conocía la denunciada de algo no ▲3 momento euro que cogí dos pantalones para mi hija para el día 10:06.990 10:12.930 44 de reves de noche. 45 10:12.930 10:20.730 Bueno, en vez de una mañana de trabajo pero bueno no tengo mandar venga pues muchas gracias gracias 46 sentencia hasta luego. 47 48 HORUS 🗑 Todos No hay m 44 **R** / D

Y en la parte inferior de la textualización se ubica la barra de tiempo.

#### **3 TEXTUALIZACIÓN DE UN VÍDEO**

La textualización de un vídeo asociado a un procedimiento está ubicada en la pantalla de visualización del vídeo en su margen derecho.

| Video 1: 02/03/2022 - 12:18:11  El vídeo al que está accediendo dispone de textualizac una calidad inferior a la esperada. Disculpen las moles | ión. Se ha observado que las v<br>tias que esto pueda ocasionar                                                       | vistas celebradas con med<br>r. | idas de protección fre | nte al COVID-19 producen resultados de                                                                                                    | ×  |
|----------------------------------------------------------------------------------------------------|----------------------------------------------------------------------------------------------------|---------------------------------|------------------------|----------------------------------------------------------------------------------------------------|----|
|                                                                                                    | MARCAS                                                                                                    | INTERVINIENTES                  |                        | T 🖻 🕹                                                                                                    | ור |
|                                                                                                    | EFIDELIUS                                                                                                    | ▲1                              | Inicio Fín             | Texto                                                                                                    |    |
|                                                                                                    | A-ABOGADO:<br>TIP 251016<br>NUEVA DECLARACION TIP<br>251016                                                           | ▲ 2<br>▲ 3<br>▲ 4               | 00:02.120 00:09.00     | 50 El juicio por delito leve, 44, en el<br>año 2000 veintidos la denunciante<br>ratifica la denuncia interpuesta Sí<br>con la venia, señoría.                                                            |    |
|                                                                                                    | MA-MINISTERIO FISCAL:<br>PISCALIA DE LA CACA DE<br>LA REGION DE MURCIA<br>A-ABIORADO:<br>DD-DENUNCIADO:<br>CELEBIRADO | ▲5<br>▲6<br>▲7                  | 00:09.060 00:17.85     | 0 Esta parte de Safia ratifica el<br>escrito de denuncia formulado en<br>representación de la tienda alestis,<br>del centro comercial, no con<br>nómina, y con respecto al a los<br>productos sustraídos |    |
|                                                                                                    | HORUS<br>No hay marcas Horus                                                                                          | ▲ 8                             | 00:17.850 00:27.66     | 0 fueron tres valorados en 47 con 97<br>euros, pero que fueron<br>recuperados, en perfectas<br>condiciones por el establecimiento.                                                                       |    |

Las funcionalidades que nos ofrece la plataforma son las siguientes.

- **Filtrar por interviniente**. De la columna de intervinientes podemos seleccionar aquellos sobre los que queremos limitar la visualización en el área de la textualización.
- Filtra por texto . En la parte superior del área de la textualización, existo un campo para filtrar por palabra o palabras.

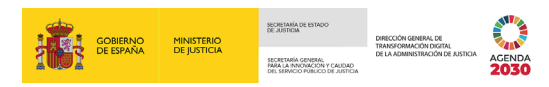

#### Introducimos una palabra y pulsamos sobre el icono 🔨.

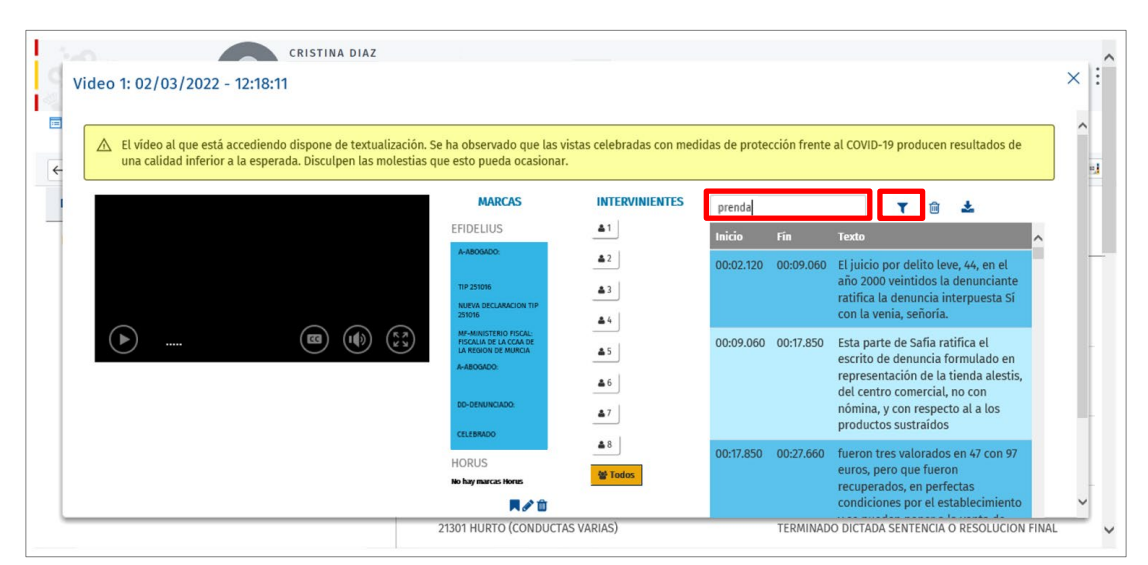

Este filtro se aplica al área de la textualización, mostrando solo aquellas intervenciones en que se ha mencionado la palabra buscada. El sistema, además, resalta en el texto la palabra sobre la que se ha realizado la búsqueda.

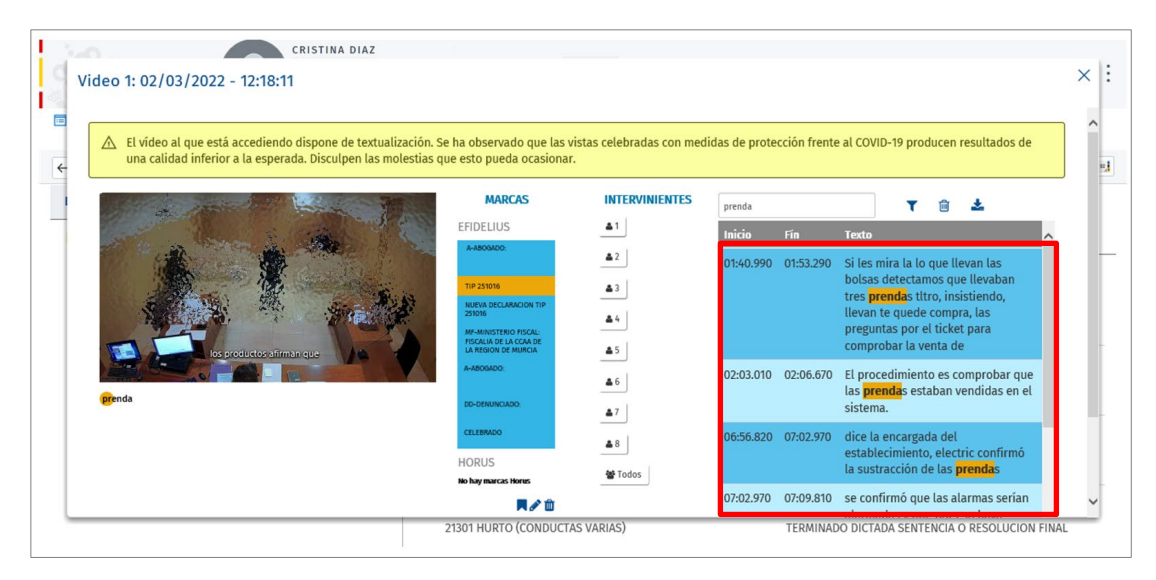

TLP: WHITE 16/03/2022 Textualización de vídeos Guía Rápida

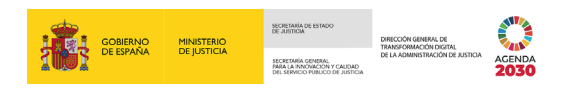

Si seleccionamos cualquier de las intervenciones del área de la textualización, pulsando sobre el texto, el vídeo redirige la visualización al momento de la intervención y se reproduce desde ese momento con su correspondiente subtítulo.

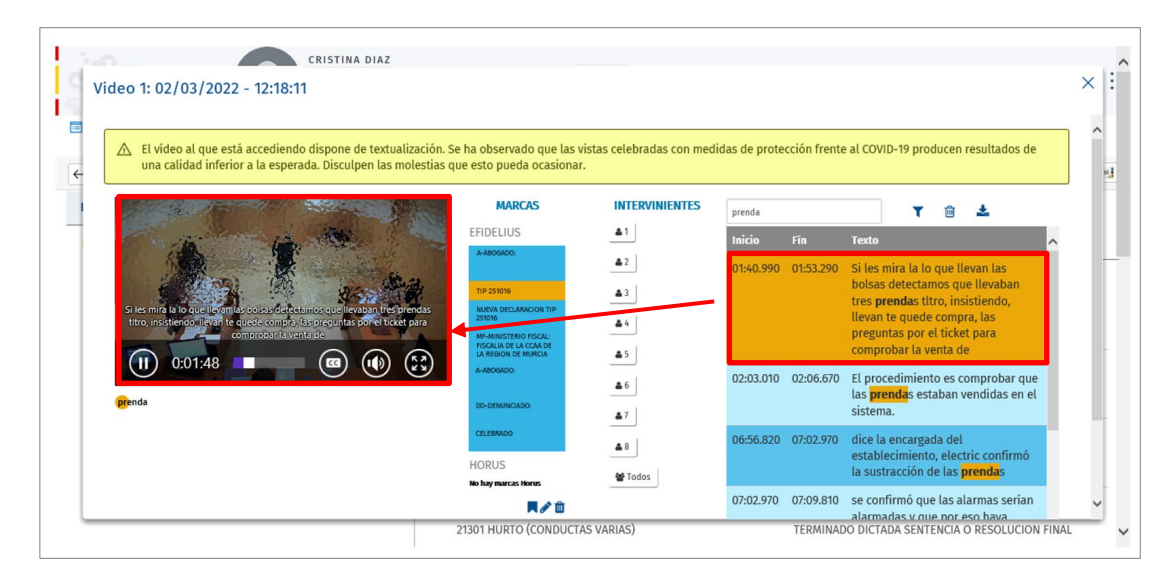

Además, en la barra de tiempo se indican los intervalos en los que la palabra buscada aparece en la grabación. Si pulsamos sobre uno de estos intervalos se reproduce el vídeo a partir de ese momento con su correspondiente subtítulo.

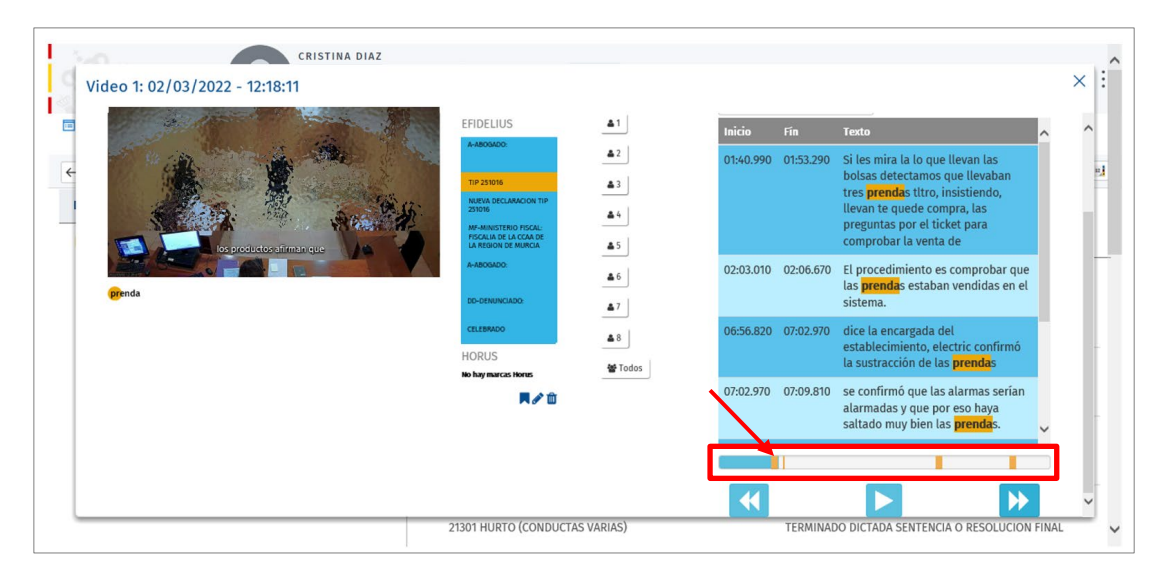

TLP: WHITE 16/03/2022 Textualización de vídeos Guía Rápida

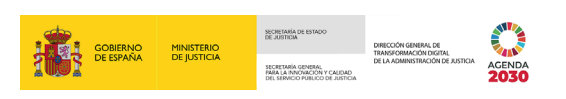

Cada búsqueda genera una etiqueta en la parte inferior de la visualización del vídeo. Pudiendo acceder al resultado de estas pulsando sobre cada una de ellas.

| CRISTINA DIAZ<br>Video 1: 02/03/2022 - 12:18:11 | FEIDELIUS                                                                                                    | <b>A</b> 1               |             |           |                                                                                                    | × : |
|-------------------------------------------------|----------------------------------------------------------------------------------------------------|--------------------------|-------------|-----------|----------------------------------------------------------------------------------------------------|-----|
|                                                 | A-4503400:                                                                                                    | <u> </u>                 | Inicio F    | -in       | Texto ^                                                                                                    | ^   |
|                                                 | THP 25006<br>MICHARGON TIP<br>20109<br>MICHARGON FORCAL<br>PISCALL OR LA CORA DE<br>MISCALL OR LA CORA DE<br>MISCALL OR LA CORA DE | ▲2<br>▲3<br>▲4<br>▲5     | 01:40.990 0 | )1:53.290 | Si les mira la lo que llevan las<br>bolsas detectamos que llevaban<br>tres <b>prenda</b> s titro, insistiendo,<br>llevan te quede compra, las<br>preguntas por el ticket para<br>comprobar la venta de | 21  |
| efenda -                                        | A-ABOSADO:<br>DD-DENUNCIADO:                                                                                                    | <b>▲</b> 6<br><b>▲</b> 7 | 02:03.010 0 | 02:06.670 | El procedimiento es comprobar que<br>las <mark>prenda</mark> s estaban vendidas en el<br>sistema.                                                                                                    |     |
|                                                 | CELEBRADO<br>HORUS<br>No hay marcas Horus                                                                                          | ≜ 8<br><b>∵</b> Todos    | 06:56.820 0 | 07:02.970 | dice la encargada del<br>establecimiento, electric confirmó<br>la sustracción de las <mark>prenda</mark> s                                                                                             |     |
|                                                 | <b>R</b> 2 🖄                                                                                                    |                          | 07:02.970 0 | 07:09.810 | se confirmó que las alarmas serían<br>alarmadas y que por eso haya<br>saltado muy bien las <mark>prenda</mark> s. 🗸                                                                                    |     |
|                                                 |                                                                                                    |                          |             |           |                                                                                                    | ~   |
|                                                 | 21301 HURTO (CONDUCTAS                                                                                                    | VARIAS)                  | Т           | TERMINADO | DICTADA SENTENCIA O RESOLUCION FINA                                                                                                    | L ~ |

- Eliminar <sup>1</sup>/<sub>10</sub>. A través de este icono limpiamos el filtro de búsqueda.
- Descargar textualizaciones de la textualización en un documento.

#### 3.1 Descarga de textualizaciones

En este apartado vamos a desarrollar cómo descargar la textualización de un vídeo.

| ho de la pantalla. |
|--------------------|
|                    |

| Video 1: 02/03/2022 - 12:18:11                                                                                              |                                                                        |                           |                  |            |                                                                   | > |
|----------------------------------------------------------------------------------------------------|------------------------------------------------------------------------|---------------------------|------------------|------------|-------------------------------------------------------------------|---|
| El vídeo al que está accediendo dispone de textualización.<br>una calidad inferior a la esperada. Disculpen las molestias d | Se ha observado que las v<br>que esto pueda ocasionar                  | istas celebradas con medi | idas de protecci | ión frente | al COVID-19 producen resultados de                                |   |
|                                                                                                    | MARCAS                                                                 | INTERVINIENTES            | prenda           |            | T 🛍 🛓                                                             |   |
|                                                                                                    | EFIDELIUS                                                              | <b>Δ</b> 1                | Inicio F         | ín         | Texto                                                             | ^ |
|                                                                                                    | A-ABOGADO:                                                             | <b>▲</b> 2                | 01:40.990 0      | 1:53.290   | Si les mira la lo que llevan las                                  |   |
|                                                                                                    | TIP 251016                                                             | <b>A</b> 3                |                  |            | bolsas detectamos que llevaban<br>tres prendas titro, insistiendo |   |
|                                                                                                    | NUEVA DECLARACION TIP<br>251016                                        | <b>A</b> 4                |                  |            | llevan te quede compra, las                                       |   |
|                                                                                                    | MF-MINISTERIO FISCAL:<br>FISCALIA DE LA CCAA DE<br>LA REGION DE MURCIA | <b>4</b> 5                |                  |            | comprobar la venta de                                             |   |
|                                                                                                    | A-ABOGADO:                                                             | <b>4</b> 6                | 02:03.010 0      | 2:06.670   | El procedimiento es comprobar que                                 |   |
| prenda                                                                                                    | DD-DENUNCIADO                                                          | •7                        |                  |            | las <mark>prenda</mark> s estaban vendidas en el<br>sistema.      |   |
|                                                                                                    | CELEBRADO                                                              |                           | 06:56.820 0      | 7:02.970   | dice la encargada del                                             |   |
|                                                                                                    | HORUS                                                                  | <b>A</b> 8                |                  |            | establecimiento, electric confirmó                                |   |
|                                                                                                    | No hay marcas Horus                                                    | * Todos                   |                  |            | la sustracción de las <mark>prenda</mark> s                       |   |
|                                                                                                    |                                                                        |                           | 07:02.970 0      | 7:09.810   | se confirmó que las alarmas serían                                |   |

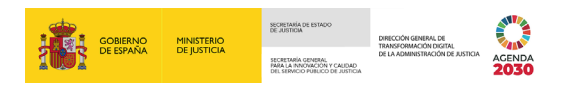

Al pulsar, se abre una nueva ventana con dos opciones:

Descargar tal cual se ha generado. Esta opción descarga la textualización completa. Es la que viene activada por defecto. Para descargarlo de este modo, pulsamos sobre el botón Descargar directamente.

|   |                                                                                             |                                                                                         |                           |           |           |                                                                                                    | -   |
|---|---------------------------------------------------------------------------------------------|-----------------------------------------------------------------------------------------|---------------------------|-----------|-----------|----------------------------------------------------------------------------------------------------|-----|
| 8 | Video 1: 02/03/2022 - 12:18:11                                                              | Descarga de textualizaciones                                                            |                           | >         | <         |                                                                                                    | ×   |
| • | El vídeo al que está accediendo dispone de te una calidad inferior a la esperada. Disculpen | Descargar tal cual 🔽<br>se ha generado                                                  | Descarga<br>personalizada |           | n frente  | e al COVID-19 producen resultados de                                                                              |     |
|   | and the second states and                                                                   | 2007                                                                                    |                           |           |           | Y 🛍 🕹                                                                                                    | - 1 |
|   | a a                                                                                         | EFIDELIUS                                                                               | ▲1<br>▲2                  |           |           | llevan te quede compra, las<br>preguntas por el ticket para<br>comprobar la venta de                              |     |
| l |                                                                                             | TIP 251016<br>NUEVA DECLARACION<br>TIP 251016                                           | ▲3<br>▲4                  | 02:03.010 | 02:06.670 | El procedimiento es comprobar que<br>las <mark>prenda</mark> s estaban vendidas en el<br>sistema.                 |     |
| l | dice la encargada del Establecimiento, electric confirmó la sustr<br>prendas                | acción de las<br>La region de Murcia<br>A-ABOGADO: RAQUEL<br>MARIA SANCHEZ<br>FERMANDEZ | ▲5<br>▲6                  | 06:56.820 | 07:02.970 | dice la encargada del<br>establecimiento, electric confirmó<br>la sustracción de las <mark>prenda</mark> s        |     |
|   | <b>Venica</b>                                                                               | DD-DENUNCIADO PIEDAD<br>MARTINEZ CAMPOS<br>CELEBRADO                                    | ▲7<br>▲8                  | 07:02.970 | 07:09.810 | se confirmó que las alarmas serían<br>alarmadas y que por eso haya<br>saltado muy bien las <mark>prenda</mark> s. |     |
|   |                                                                                             | HORUS<br>No hay marcas Horus<br>R 💉 🛍                                                   | <b>塔</b> Todos            | 09:19.140 | 09:28.440 | cómo esta señora llevaba las<br><mark>prenda</mark> s en una bolsa que además<br>la versión quedaba no sé no se   | ~   |
|   |                                                                                             | 21301 HURTO (CONDUCTAS VA                                                               | RIAS)                     |           | TERMINAD  | O DICTADA SENTENCIA O RESOLUCION FIN                                                                              | IAL |

Descarga personalizada. Nos permite introducir unos filtros, por defecto, vendrán activados todos.

| 140                                                                                         |                                                                                                    | 1  |
|---------------------------------------------------------------------------------------------|----------------------------------------------------------------------------------------------------|----|
| Video 1: 02/03/2022 - 12:18:11                                                              | Descarga de textualizaciones × ×                                                                                                    | :  |
| El vídeo al que está accediendo dispone de te una calidad inferior a la esperada. Disculpen | Descarga tal cual Descarga Personalizada n frente al COVID-19 producen resultados de                                                                                                    | -1 |
| depth en agrico de baseministra de baseministra de baset                                    | Mostrar marcas de c       Mostrar marcas de c       Itterviniente       Interviniente       Interviniente       Agrupar por interviniente       Iterviniente       Iterviniente |    |
| prenda                                                                                      | establecrimento, elas prendas<br>DESCARGAR De 50 , confirmo de las prendas                                                                                                    |    |
|                                                                                             | alarmadas y que por eso haya<br>alarmadas y que por eso haya<br>saltado muy bien las <mark>prenda</mark> s.                                                                                                    |    |
|                                                                                             | No May narces Homes Todos 09:19.140 09:28.440 cómo esta señora llevaba las<br>prendãs en una holos que además<br>prendãs en una holos que además<br>↓ a versión quedaba no sé en o se                                                                                                    |    |
|                                                                                             | 21301 HURTO (CONDUCTAS VARIAS) TERMINADO DICTADA SENTENCIA O RESOLUCION FINAL                                                                                                    |    |

- Por intervinientes, pudiendo seleccionar uno, varios o todos ellos.
- Mostrar marcas de tiempo. Para conocer en qué momento habla cada interviniente. Si dejamos esta opción marcada, en la textualización se indican los tiempos de inicio de cada intervención, si por el contrario la desmarcamos, no se identifican en qué punto habla cada Interviniente.
- Agrupar por interviniente. Realiza la descarga de la textualización agrupando aquellas intervenciones consecutivas de un mismo hablante, identificando el

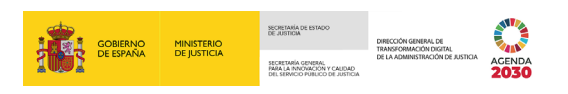

tiempo de inicio de su primera intervención y la fecha de fin de ese bloque consecutivo de intervenciones.

De forma que, si un interviniente habla 3 veces seguidas, se indica, únicamente, la marca de tiempo de inicio de la primera intervención y la marca de fin de la tercera intervención.

Activamos aquellos campos según queramos personalizar nuestra descarga y pulsamos sobre el botón **Descargar**.

| Video 1: 02/03/2022 - 12:18:11                                                                 | Descarga de tex                                                                                                | tualizaciones                                                                                          | 5                                                      |         | ×        |                            |                                                                                 | ×   | ¢ |
|------------------------------------------------------------------------------------------------|----------------------------------------------------------------------------------------------------|----------------------------------------------------------------------------------------------------|--------------------------------------------------------|---------|----------|----------------------------|---------------------------------------------------------------------------------|-----|---|
| El vídeo al que está accediendo dispone de te<br>una calidad inferior a la esperada. Disculpen | Descargar tal cual<br>se ha generado                                                                           |                                                                                                    | Descarga<br>personalizada                              |         | r        | n frente                   | e al COVID-19 producen resultados de                                            | ] 1 | ^ |
| eccta encargado de detablecimitato, efectivo continuo de aus<br>prendas                        | Por Intervinientes<br>Interviniente 1<br>Interviniente 3<br>Interviniente 5<br>Interviniente 2<br>7<br>Todos 1 | Interviniente [<br>2<br>Interviniente [<br>4<br>Interviniente [<br>6<br>Interviniente [<br>8<br>DESCAR | Mostrar marc<br>tiempo<br>Agrupar por<br>interviniente | as de   |          | 06.670<br>02.970<br>09.810 | T                                                                               | ]   |   |
|                                                                                                | HORUS                                                                                                    | ras Horus                                                                                              | 📽 Todos                                                | 09:19.1 | 140 09:2 | 28.440                     | cómo esta señora llevaba las                                                    |     | I |
|                                                                                                |                                                                                                    | <b>R</b> Ø 🛍                                                                                           |                                                        |         |          |                            | <mark>prenda</mark> s en una bolsa que además<br>la versión quedaba no sé no se |     | ~ |

En la parte inferior de la pantalla, se abre una nueva ventana, desde donde podemos **Guardar** y **abrir** el documento con la textualización.

|   | õ                     |                                         | CRISTINA DIAZ                                             |                                                                   |                                  |                                         |                                            |       |
|---|-----------------------|-----------------------------------------|-----------------------------------------------------------|-------------------------------------------------------------------|----------------------------------|-----------------------------------------|--------------------------------------------|-------|
|   | /ideo 1: 02/0         | 3/2022 - 12:                            | 18:11                                                     |                                                                   |                                  |                                         |                                            | ×     |
| - | El vídeo a una calida | al que está acceo<br>ad inferior a la e | liendo dispone de textualiz<br>sperada. Disculpen las mol | ación. Se ha observado que las<br>lestias que esto pueda ocasiona | vistas celebradas con medi<br>r. | das de protección frente a              | l COVID-19 producen resultados de          |       |
|   |                       | State No                                | Martin Martin                                             | MARCAS                                                            | INTERVINIENTES                   | prenda                                  | ▼ 🛍 🕹                                      |       |
|   | Sold State            | Store Mill                              | as can be                                                 | EFIDELIUS                                                         | <u>1</u>                         | l                                       | levan te quede compra, las                 | ^     |
|   | 5                     | 4                                       | A CONTRACTOR                                              | A-ABOGADO:                                                        | <b>\$</b> 2                      | l<br>C                                  | comprobar la venta de                      | -     |
|   |                       | Area :                                  | 4                                                         | TIP 251016                                                        | <b>a</b> 3                       | 02:03.010 02:06.670 E                   | l procedimiento es comprobar que           |       |
|   | 18.97                 | 4                                       | S. D.                                                     | TIP 251016                                                        | <b>A</b> 4                       | s                                       | istema.                                    |       |
|   | dice la encargad      | a del establecimiento<br>pre            | o, electric confirmó la sustracción d<br>andas            | A ABOGADO:                                                        | <b>≜</b> 5                       | 06:56.820 07:02.970 c                   | lice la encargada del                      |       |
|   | prenda                |                                         |                                                           |                                                                   | <b>a</b> 6                       | e<br>l                                  | a sustracción de las <mark>prenda</mark> s |       |
|   |                       |                                         |                                                           | CELEBRADO                                                         | <b>A</b> 7                       | 07:02.970 07:09.810 s                   | e confirmó que las alarmas serían          |       |
|   |                       |                                         |                                                           | HODUS                                                             | <b>A</b> 8                       | a                                       | altado muy bien las <mark>prenda</mark> s. |       |
|   |                       |                                         |                                                           | HURUS                                                             | 📽 Todos                          | 09-19 140 09-28 440 0                   | ómo esta señora llevaba las                | -     |
|   |                       | ¿Quieres abrir o                        | guardar 3003043006_LEV_000                                | 00044_2022_2022-03-02-12-18-06_                                   | 0000044-2022_CP_030212180        | 1 <b>6098_sub.vtt</b> (5,89 KB) desde v | visor.justicia.es? × demás                 | ~     |
|   |                       |                                         |                                                           |                                                                   |                                  | Abrir Gu                                | ardar  Cancelar DLUCION I                  | FINAL |

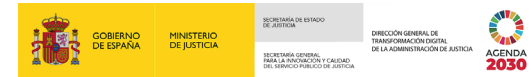

El sistema genera un documento en formato txt.

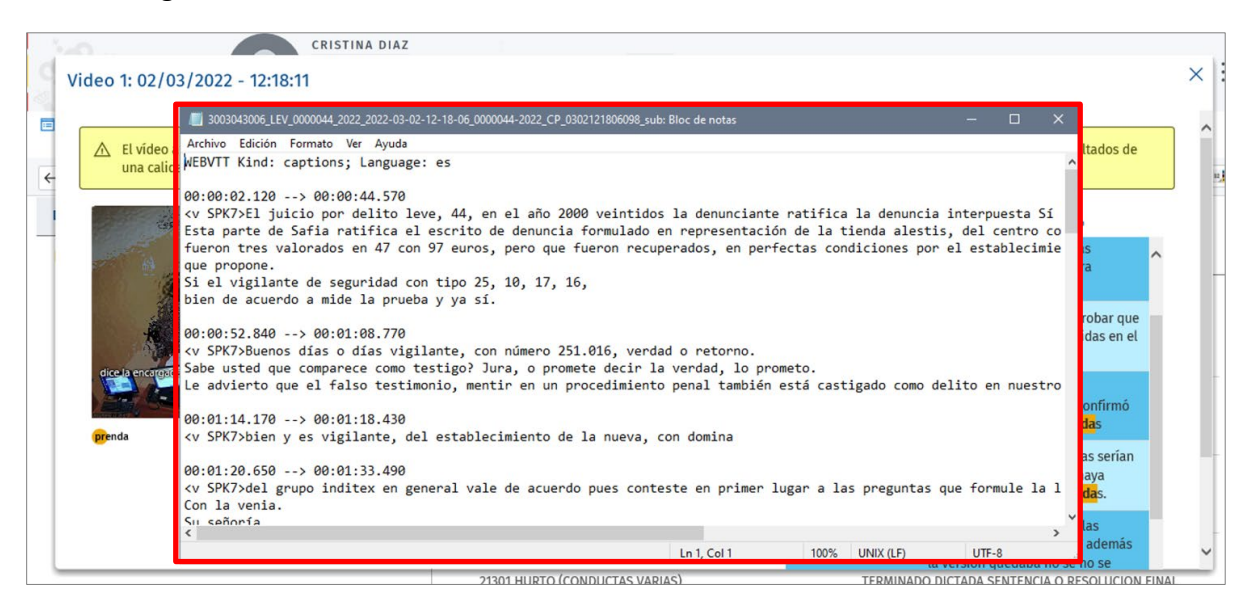

#### **RECUERDA**

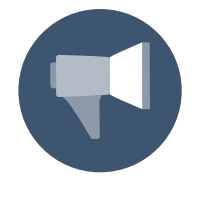

Si hemos seleccionado la opción **descargar tal cual se ha generado**, el documento contiene todas las intervenciones de la grabación; en cambio, si personalizamos la descarga, solo aquellos filtros indicados en la opción de **descarga personalizada** se visualizarán en el documento que vamos a generar.

La información que nos ofrece es la siguiente:

Tiempo de la grabación. Indica la hora, minuto y segundo de inicio y fin de la intervención.

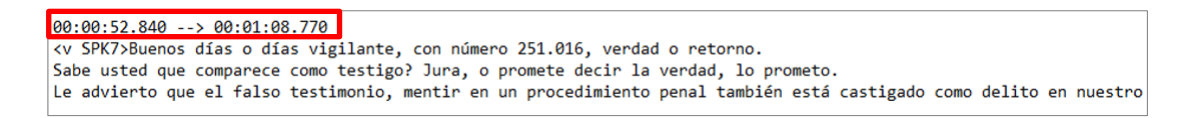

**SPK1**. Cada textualización irá precedida del interviniente al que está asociado. Correspondiendo SPK1 con el interviniente 1, SPK2 con el interviniente 2, etc.

```
00:00:52.840 --> 00:01:08.770

<v SPK7>Buenos días o días vigilante, con número 251.016, verdad o retorno.

Sabe usted que comparece como testigo? Jura, o promete decir la verdad, lo prometo.

Le advierto que el falso testimonio, mentir en un procedimiento penal también está castigado como delito en nuestro
```

**Textualización**. Tras la indicación del interviniente se trascribe lo dicho por este.

00:00:52.840 --> 00:01:08.770 <v SPK7>Buenos días o días vigilante, con número 251.016, verdad o retorno. Sabe usted que comparece como testigo? Jura, o promete decir la verdad, lo prometo. Le advierto que el falso testimonio, mentir en un procedimiento penal también está castigado como delito en nuestro

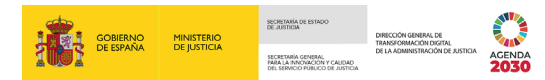

#### ANEXO: CONSIDERACIONES QUE TENER EN CUENTA

#### **CONSIDERACIONES QUE TENER EN CUENTA**

- El sistema de textualización realiza una segmentación de hablantes automática en base a la distinción previa de una serie de características del audio. En algunos casos, se puede observar confusión en la identificación de los distintos intervinientes.
- Algunas medidas de prevención frente a la COVID-19 empeoran la calidad del audio y, por tanto, de la textualización asociada (mascarillas, fundas de plástico, incidencias de conexión en videoconferencias...).
- El sistema seguirá en constante aprendizaje, para mejorar la calidad de la textualización según aprenda.

TLP: WHITE 16/03/2022 Textualización de vídeos Guía Rápida